# FNOL — FIRST NOTICE OF LOSS SUBMITTING A CLAIM ONLINE

User Manual

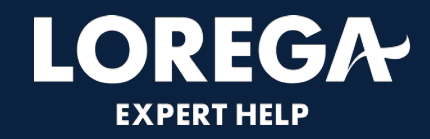

#### **CONTENTS**

- Dashboard 4
- Submitting a new claim 6 13
- Contact Details
   15

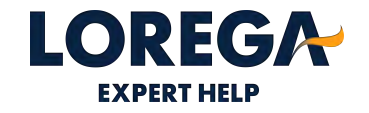

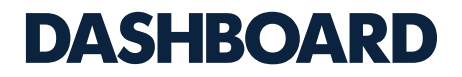

This is the main dashboard where you can search for policies and be able to submit a new claim online.

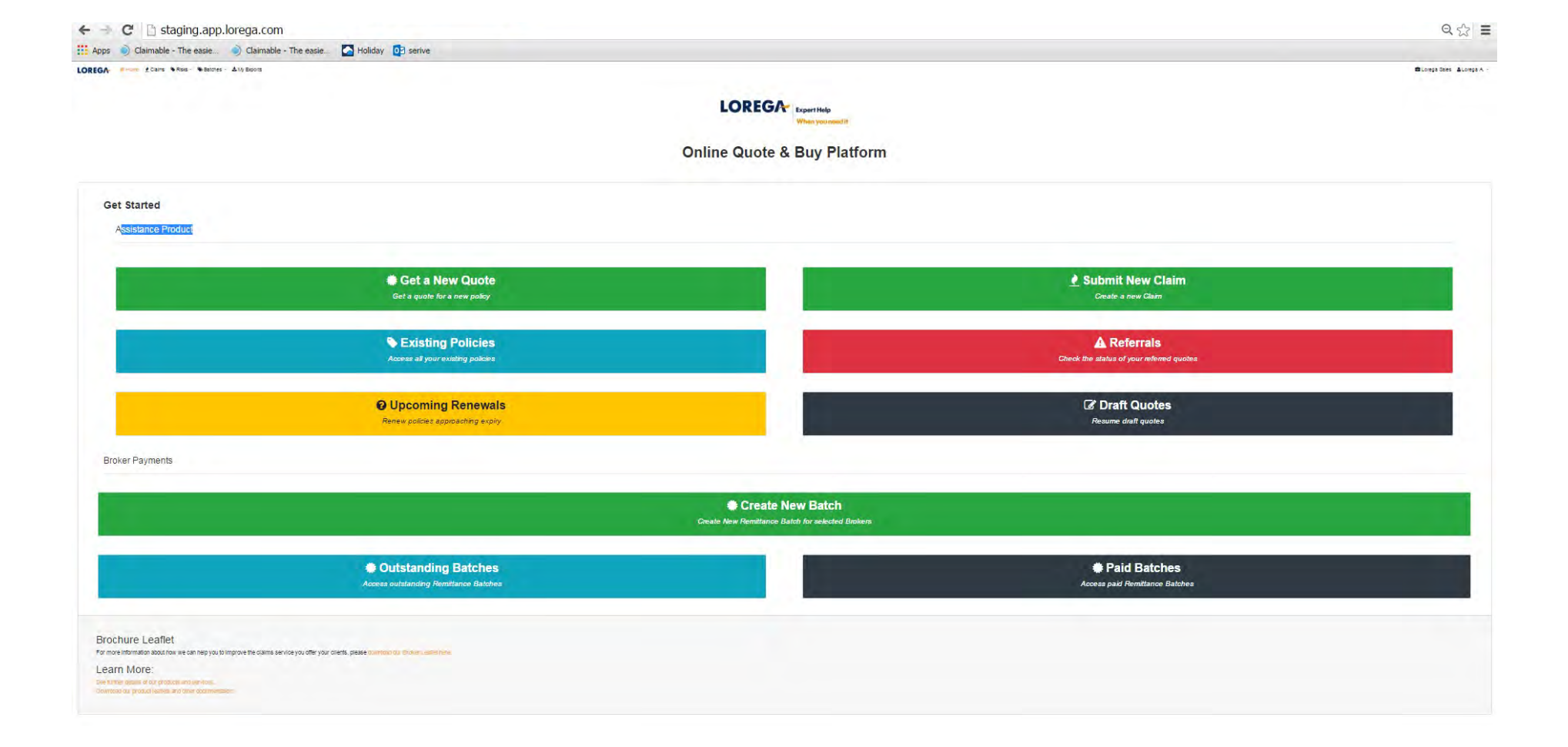

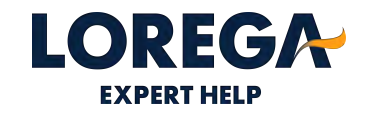

# **STEP 1 – SUBMITTING A NEW CLAIM**

- Please click 'submit a new claim' on your dashboard and then type in the date of loss and the policy details. You can search the policy by either policy name or policy ID. Please note that if you use Acturis to transact Lorega policies, you will need to enter the policy name as the policy number is different on Acturis.
- You will only need to type the first 3 letters of the policy name or the full policy ID. The first policy on the list is the most current policy.
- Please click save and next

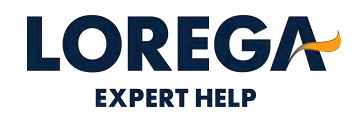

| Back to List           |                             | New Claim                                      |          |
|------------------------|-----------------------------|------------------------------------------------|----------|
| entify Policy          |                             |                                                |          |
| aim Details            |                             | Date of Loss                                   |          |
| cuments                | DD/MM/YYYY                  |                                                | <b>*</b> |
|                        | - Stateh hu policy ID or M  | Search by Policy ID or Name (At least 3 chars) |          |
| s Claim will go        | Search by policy to or he   | an 18                                          |          |
| corega once submitted. |                             |                                                |          |
| Next                   |                             | Save & Next                                    |          |
| NEAL                   |                             |                                                |          |
|                        |                             |                                                |          |
|                        |                             |                                                |          |
|                        |                             |                                                |          |
|                        |                             | Date of Loss                                   |          |
|                        |                             | 2010 01 2000                                   | **       |
|                        | DD/MM/YYYY                  |                                                |          |
|                        | 9                           | earch by Policy ID or Name (At least 3 chars)  |          |
|                        |                             | caren by roley to or raine (At least a chars)  |          |
|                        | Search by policy ID or Name |                                                |          |
|                        |                             |                                                |          |
|                        |                             |                                                |          |
|                        |                             |                                                |          |
|                        |                             |                                                |          |

# STEP 2 – ALLOCATING THE POLICY

- Once the date of loss and policy name or policy ID is entered, you should be able to locate the policy. The first policy on the list is the current live policy. If you are unable to find the policy, it may be that we do not have this on cover. Please refer to your accounts department to ensure the risk has been sent to us. To complete the claims process, please complete the Lorega claims notification sheet via email. This can be downloaded from the Lorega website.
- Once the risk is located, please ensure you click on the correct policy to enable you to move to the next stage
- Please click save and next

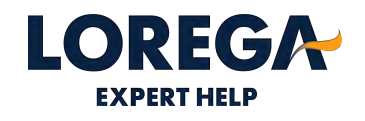

| ← Back to List            | New Claim                                      |           |  |
|---------------------------|------------------------------------------------|-----------|--|
| Identify Policy           |                                                |           |  |
| . Claim Details           | Date of Loss                                   |           |  |
| Decumente                 | 31/07/2018                                     | <b>**</b> |  |
| Documents                 | Search by Policy ID or Name (At least 3 chars) |           |  |
|                           | liz                                            |           |  |
| This Claim will go        | Liz and Ivan Maxwell (5944525)                 |           |  |
| to Lorega once submitted. | Liz and Ivan Maxwell (5932662)                 |           |  |
|                           |                                                |           |  |
| Next                      | Save & Next                                    |           |  |

# STEP 2 – ALLOCATING THE POLICY (CONTINUED)

LOREGA

+ Back to L

2. Claim Deta 3. Document

> This Claim v to Lorega or

- If the date of loss is out of the Lorega notification period (14 days) the claim will be referred to Lorega. Please complete the referral box advising the reason for late notification.
- Scroll to the bottom and click save and next.

|                                                                                                    |                                                          | New Claim                                                                                                    |    |        |
|----------------------------------------------------------------------------------------------------|----------------------------------------------------------|----------------------------------------------------------------------------------------------------|----|--------|
|                                                                                                    |                                                          | ale and a second                                                                                                    |    |        |
|                                                                                                    |                                                          | Date of Loss                                                                                                    |    |        |
|                                                                                                    | 14/06/2018                                               | Date of Loss                                                                                                    | 66 |        |
|                                                                                                    | 14031010                                                 | Contract and a state of a contract of                                                                                                    |    |        |
|                                                                                                    | I an an all and the set                                  | Search by Policy ID or Name (At least 3 chars)                                                                                             | 1  |        |
|                                                                                                    | Liz and Ivan Maxwell                                     | Card Charles                                                                                                    |    |        |
|                                                                                                    |                                                          | Referral Reason (Required)                                                                                                    |    |        |
|                                                                                                    |                                                          |                                                                                                    |    |        |
|                                                                                                    |                                                          |                                                                                                    |    |        |
|                                                                                                    |                                                          |                                                                                                    |    |        |
|                                                                                                    |                                                          |                                                                                                    | 10 |        |
|                                                                                                    |                                                          |                                                                                                    |    |        |
|                                                                                                    |                                                          |                                                                                                    |    |        |
| The date of loss is more than 14 of                                                                                                 | tave in the nast. This claim will be reflected to Lorent | na unna suhmission. Dioase novide a referral reason                                                                                        |    |        |
| The date of loss is more than 14 of                                                                                                 | tays in the past. This claim will be refferred to Loreg  | ga upon submission. Please provide a referral reason.                                                                                      |    |        |
| The date of loss is more than 14 o                                                                                                  | tays in the past. This claim will be refferred to Loreg  | ga upon submission. Please provide a referral reason:                                                                                      |    | View P |
| The date of loss is more than 14 of Risk Details                                                                                    | days in the past. This claim will be refferred to Loreq  | ga upon submission. Please provide a referral reason.                                                                                      |    | View R |
| The date of loss is more than 14 of Risk Details                                                                                    | tays in the past. This claim will be refferred to Loreg  | ga upon submission. Please provide a referral reason.                                                                                      |    | View R |
| The date of loss is more than 14 of Risk Details<br>Broker name<br>Lorega Sates                                                     | tays in the past. This claim will be refferred to Loreş  | ga upon submission. Please provide a referral reason.<br>Insurer Name                                                                      |    | View R |
| The date of loss is more than 14 of Risk Details<br>Broker name<br>Lorega Sales                                                     | tays in the past. This claim will be refferred to Loreg  | ga upon submission. Please provide a referral reason.<br>Insurer Name                                                                      |    | View R |
| The date of loss is more than 14 of<br>Risk Details<br>Broker name<br>Lorega Sales<br>Policy Start Date                             | tays in the past. This claim will be refferred to Loreg  | ga upon submission. Please provide a referral reason.<br>Insurer Name<br>Policy End Date                                                   |    | View R |
| The date of loss is more than 14 of<br>Risk Details<br>Broker name<br>Lorega Sales<br>Policy Start Date<br>2017-10-26               | tays in the past. This claim will be refferred to Loreg  | ga upon submission. Please provide a referral reason. Insurer Name Policy End Date 2018-10-25                                              |    | View R |
| The date of loss is more than 14 of<br>Risk Details<br>Broker name<br>Lorega Sates<br>Policy Start Date<br>2017-10-26<br>Policy No. | tays in the past. This claim will be refferred to Loreg  | ga upon submission. Please provide a referral reason. Insurer Name Policy End Date 2018-10-25 Underwriting Year                            |    | View R |
| The date of loss is more than 14 of<br>Risk Details<br>Broker name<br>Lorega Sales<br>Policy Start Date<br>2017-10-26<br>Policy No. | tays in the past. This claim will be refferred to Loreg  | ga upon submission. Please provide a referral reason.<br>Insurer Name<br>Policy End Date<br>2018-10-25<br>Underwriting Year<br>14          |    | View R |
| The date of loss is more than 14 of<br>Risk Details<br>Broker name<br>Lorega Sales<br>Policy Start Date<br>2017-10-26<br>Policy No. | tays in the past. This claim will be refferred to Loreg  | ga upon submission. Please provide a referral reason. Insurer Name Policy End Date 2018-10-25 Underwriting Year 14 Ctaim Trigger Threshold |    | View R |

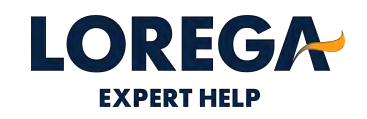

# STEP 3 - ENTERING THE CLAIMS DETAILS

- Complete all claim details. Please note the initial reserve estimate must be over the £5000 trigger.
- Please free type a description of the loss, for example how much damage has been caused, the current position of the claim etc. You can type this description in Broker description of loss box.

| ← Back to List              |                                              |         |             | New Claim                |
|-----------------------------|----------------------------------------------|---------|-------------|--------------------------|
| 1. Identify Policy          | Claim Dataila                                |         |             |                          |
| Claim Details               | Claim Details                                |         |             |                          |
| 3. Documents                | Claim Category                               |         |             |                          |
|                             | On Cover                                     |         |             |                          |
| This Claim will be referred | Incident Type                                |         |             |                          |
| to Lorega once submitted    | Storm                                        | •       | Required.   |                          |
|                             | Claim Reference Number                       |         |             |                          |
| Next                        |                                              |         |             |                          |
|                             | Broker Reference Number                      |         |             |                          |
|                             |                                              |         |             |                          |
|                             | Claim Notified to Broker                     |         |             |                          |
|                             | 31/07/2018 14:35                             | <b></b> | Required.   |                          |
|                             | Initial Reserve Estimate                     |         |             |                          |
|                             | £ 5000                                       |         | Required. M | ust be at least £5000.00 |
|                             | Broker Description of Loss                   |         |             |                          |
|                             | Torrential rain causing severe water damage. |         |             |                          |
|                             |                                              |         |             | Required                 |
|                             |                                              |         |             |                          |
|                             | Referral Reason                              |         |             |                          |
|                             | the claim has only just exceeded 5k          |         |             |                          |
|                             |                                              |         |             | Required                 |

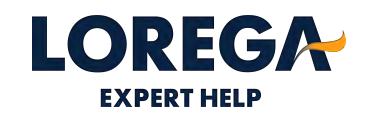

#### **STEP 4 – INSURED DETAILS**

 Please complete the insured's details; at least one contact number for the insured is required. If the insured has a mobile number, could you please enter this number. An email address would also be really helpful.

| ← Back to List              |                            | New Claim |                        |  |
|-----------------------------|----------------------------|-----------|------------------------|--|
| Identify Policy             | Status                     |           | Claim ringger mresnolo |  |
| . Identity Policy           | Due Renewal                |           | £ 5000.00              |  |
| . Claim Details             | Underlying Risk Type       |           | Product                |  |
| Documents                   |                            |           | Private Client         |  |
|                             | Policy Type                |           | Postcode               |  |
| This Claim will be referred | Household                  |           | LN12 2NE               |  |
| to Lorega once submitted.   | Trade                      |           |                        |  |
|                             | Property Owner Residential |           |                        |  |
| Next                        |                            |           |                        |  |
|                             | Insured Details            |           | Contact Address        |  |
|                             | Title                      |           | Address Line 1         |  |
|                             | Mr                         |           |                        |  |
|                             | First Name                 |           | Address Line 2         |  |
|                             | John                       | Required. |                        |  |
|                             | Last Name                  |           | Address Line 3         |  |
|                             | Buckley                    | Required. |                        |  |
|                             | Email                      |           | City                   |  |
|                             |                            |           |                        |  |
|                             | Phone Number               |           | Country                |  |
|                             | 0207 767 3070              | Required. |                        |  |
|                             |                            |           | Postcode               |  |
|                             |                            |           | 9                      |  |

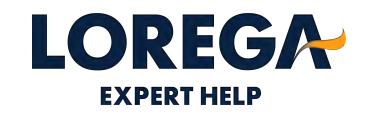

#### **STEP 5 – ADDRESS OF LOSS**

- LOREGA # Home Carros & Risks & Batches & My Exports Lorega Sales & Lorega A. -← Back to List New Claim Buckley Required. 1. Identify Policy Email City 3. Documents Phone Number Country 0207 767 3070 Required. This Claim will be referred Postcode to Lorega once submitted. Q Next Address of Loss Address Line 1 36-38, Leadenhall Street Address Line 2 Address Line 3 City LONDON Country Postcode EC3A 1AT Q
- Please complete the address of loss.

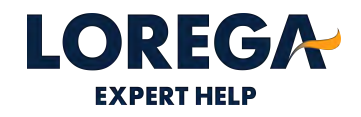

### **STEP 6 – BROKER DETAILS**

Please select your name from the broker list provided. If your name does not appear on the list, you are able to create a new Broker contact. You will need to complete the following: First Name, Surname, Email Address & Telephone number.

Press Create

#### LOREGA Home A Home Claims SRisks - Statches - & My Exports

| •         |
|-----------|
|           |
|           |
| Required. |
|           |
| Required. |
|           |
| Required. |
|           |
|           |
|           |
|           |

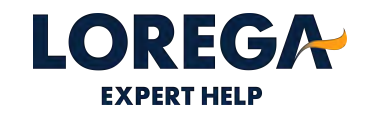

# **STEP 7 – UPLOADING DOCUMENTS**

- Could you please upload the underlying policy schedule and policy wording and Lorega certificate in this section. Press upload and search for the relevant document on your system. If you are unable to upload the documents, could you please email them across to the claims department once the claim has been submitted.
- Press 'Submit' or 'Refer to Lorega' (if the claim is submitted late). Your claim will then be passed to Lorega to appoint a loss adjuster.

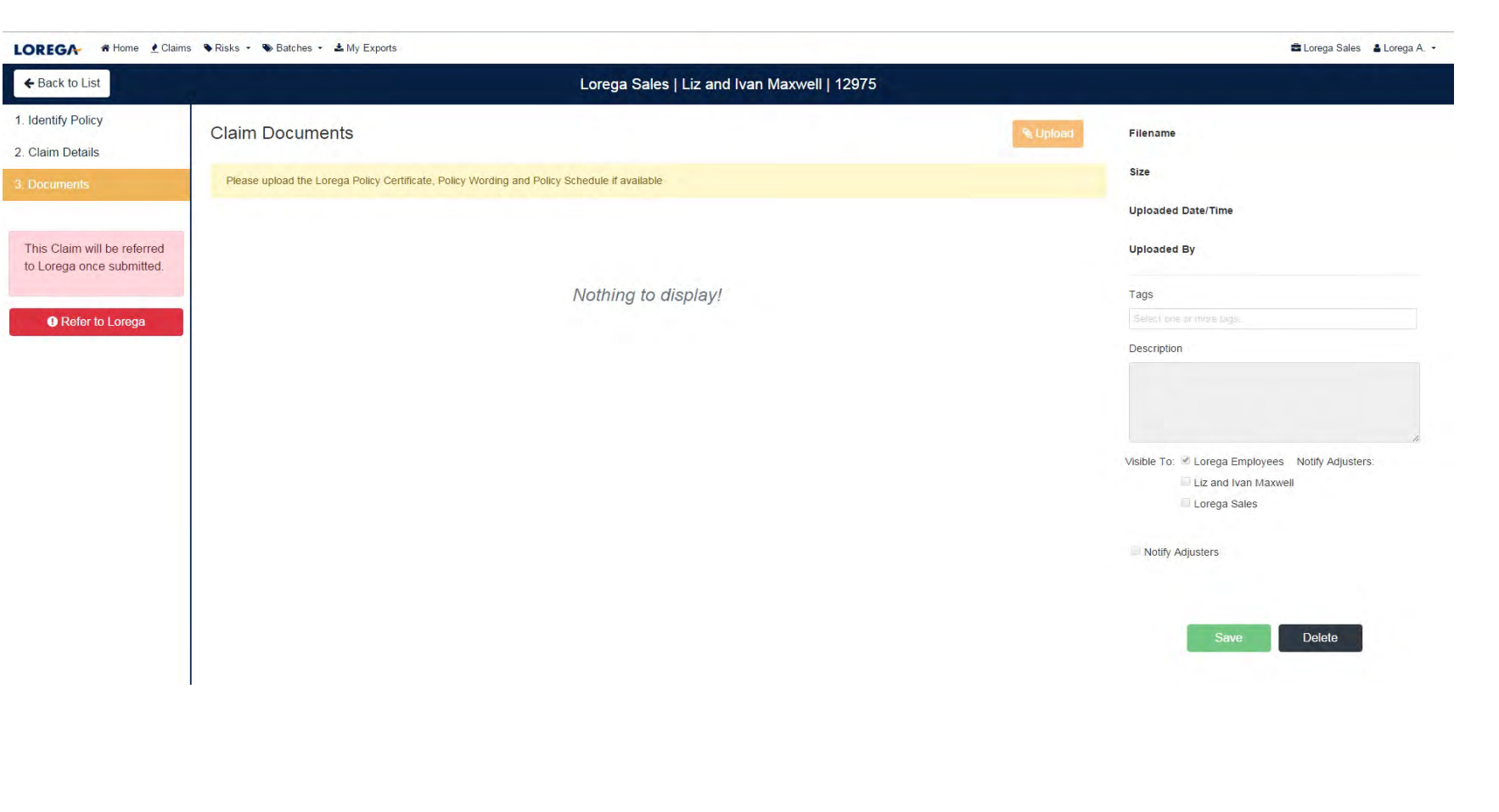

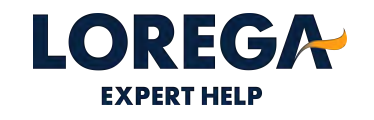

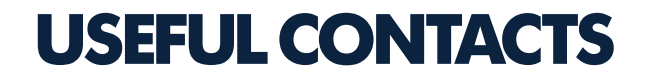

Lorega Main Office - 020 7767 3070

Claims Team - claims@lorega.com

Logon <u>https://app.lorega.com</u>

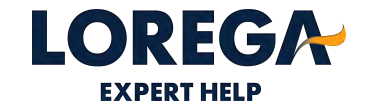